### Création du serveur Windows AD2 qui contient Active Directory

Nous importons la VM "AD2" précédemment telechargée, lui assignons le mode accès réseau "interne" sur l'interface "COEUR"

Nous créons ensuite le groupe de sécurité dans le domaine SIEGE "**G\_RessPrivLocal** " en local avec un contrôle total au dossier **partagePriv** et supprimer "**G\_RessPriv**" des autorisation

| Paramètres (   | de sécurité avancés pour partageP               | riv                  |                              | - 0                                  | 2    |
|----------------|-------------------------------------------------|----------------------|------------------------------|--------------------------------------|------|
| Nom :          | C:\partages\partagePriv                         | /                    |                              |                                      |      |
| Propriétaire : | Administrateurs (SIEGE)                         | Administrateurs)     | Modifier                     |                                      |      |
| Autorisations  | Partage Audit                                   | Accès effectif       |                              |                                      |      |
| sélectionnez l | 'entrée et cliquez sur Modifier (si e           | disponible).         |                              |                                      |      |
| lype           | Principal                                       | Acces                | Herite de                    | S'applique a                         |      |
| Auto           | Système                                         | Modification         | Aucun                        | Ce dossier, les sous-dossiers        | et   |
| 👗 Auto         | Administrateur (SIEGE\Admin                     | Modification         | Aucun                        | Ce dossier, les sous-dossiers        | et   |
| 🎎 Auto         | Administrateurs (SIEGE\Admi                     | Modification         | Aucun                        | Ce dossier, les sous-dossiers        | et   |
| 🎎 Auto         | G_RessPrivLocal (SIEGE\G_Res                    | Contrôle total       | Aucun                        | Ce dossier, les sous-dossiers        | et   |
| Ajouter        | Supprimer Modif                                 | ïer                  | B                            |                                      |      |
| Activer l'     | héritage<br>toutes les entrées d'autorisation c | les objets enfants p | ar des entrées d'autorisatio | n pouvant être héritées de cet objet |      |
|                |                                                 |                      |                              | OK Annuler Appli                     | auer |

### Test du nouveau groupe de sécurité renforcée

A l'aide de l'utilisateur "utilPriv", on se connecte à "partagePriv" et vérifions que nous avons les droits d'écriture.

| Entrez vos informations d'identifi<br>MON-AD   | cation pour vous cor |
|------------------------------------------------|----------------------|
| utilpriv                                       |                      |
| •••••                                          | ୕                    |
| Domaine : SIEGE                                | ٨                    |
| Mémoriser mes informations<br>d'identification | S A                  |
| ОК                                             | Annuler              |

Nous créons ensuite un fichier dans le dossier pour vérifier que "utilPriv" a bien les droits d'écriture.

|                               | Z:)                    |                    |               |      |        |
|-------------------------------|------------------------|--------------------|---------------|------|--------|
| ← → × ↑ \Xi > This PC > parta | gePriv (\\MON-AD) (Z:) |                    |               | ~ Ō  | Search |
|                               | Name                   | Date modified      | Туре          | Size |        |
| A Quick access                | testutilpriv           | 1/14/2022 11:09 AM | Text Document | 0    | KB     |
| Desktop                       |                        |                    |               |      |        |
| Downloads 🖉                   |                        |                    |               |      |        |
|                               |                        |                    |               |      |        |
| Music                         |                        |                    |               |      |        |
|                               | ٨                      |                    |               |      |        |
| <ul> <li>OneDrive</li> </ul>  |                        | ħ                  |               |      |        |
| This PC                       | 7                      | -K                 |               |      |        |
| 3D Objects                    |                        |                    |               |      |        |
| E. Desktop                    |                        |                    |               |      |        |
| 🖆 Documents                   |                        |                    |               |      |        |
| 🕂 Downloads                   |                        |                    |               |      |        |
| 👌 Music                       |                        |                    |               |      |        |
| E Pictures                    |                        |                    |               |      |        |
| 🗃 Videos                      |                        |                    |               |      |        |
| 🏪 Local Disk (C:)             |                        |                    |               |      |        |
| 🛖 partagePriv (\\MON-AD) (Z:) |                        |                    |               |      |        |
| Network                       |                        |                    |               |      |        |
| MON-AD                        |                        |                    |               |      |        |
|                               |                        |                    |               |      |        |
|                               |                        |                    |               |      |        |

## Création des utilisateurs et ressources dans le domaine FILIALE

Nous créons les groupes "**G\_RessPrivLocalFILIALE** " et **"G\_UtilPrivFILIALE"** membre de "**G\_RessPrivLocalFILIALE** " et l'utilisateur "**utilPrivFILIALE**" membre de "**G\_UtilPrivFILIALE**".

Nous créons ensuite un répertoire de partage avec comme chemin absolu "c:\partages\partagePrivFILIALE" en attribuant les droits au bon groupe.

| Nom :                                                                                                    | C:\parta                                                     | ges\partagePri                   | VFILIALE                                |                 |                        |                           |           |
|----------------------------------------------------------------------------------------------------|--------------------------------------------------------------|----------------------------------|-----------------------------------------|-----------------|------------------------|---------------------------|-----------|
| Propriétaire :                                                                                                    | Adminis                                                      | trateurs (FILIA                  | E\Administrateurs)                      | <b>Nodifier</b> |                        |                           |           |
| Autorisations                                                                                                    | Partage                                                      | Audit                            | Accès effectif                          |                 | 1.7                    |                           |           |
| Pour obtenir<br>sélectionnez<br>Entrées d'aut                                                                                                    | des informations su<br>l'entrée et cliquez s<br>orisations : | upplémentaire<br>ur Modifier (si | s, double-cliquez sur u<br>disponible). | ne entrée       | d autorisation. Pour m | odifier une entrée d'auto | risation, |
| Туре                                                                                                    | Principal                                                    |                                  |                                         |                 | Accès                  | Hérité de                 | S         |
| Auto                                                                                                    | Système                                                      |                                  |                                         |                 | Contrôle total         | Aucun                     | c         |
| Section 14 Auto                                                                                                    | Administrateurs (I                                           | FILIALE\Admir                    | istrateurs)                             |                 | Contrôle total         | Aucun                     | c         |
| Section 44 March 14 March 14 M | CREATEUR PROPE                                               | RIETAIRE                         |                                         |                 | Contrôle total         | Aucun                     | L         |
| State Auto                                                                                                    | G_RessPrivLocalFi                                            | LIALE (FILIALE                   | G_RessPrivLocalFiLIAL                   | .E)             | Contrôle total         | Aucun                     | c         |
|                                                                                                    |                                                              |                                  |                                         |                 |                        |                           |           |

### Création de la relation d'approbation

Nous allons établir une approbation unidirectionnelle entraîne, pour ce faire nous commençons par attribuée á la "monAD" un dns secondaire il s'agit de láddresse ip de "monAD2"

| Général          | amètres IP peuve                        | ont être déter                  | minés autor        | matiqueme | ant civ | otre |
|------------------|-----------------------------------------|---------------------------------|--------------------|-----------|---------|------|
| réseau<br>approp | le permet. Sinon,<br>riés à votre admir | vous devez o<br>histrateur rése | lemander le<br>au. |           | res IP  | UUC  |
| $\bigcirc 0$     | btenir une adress                       | e IP automati                   | quement            | 1         |         |      |
| OU               | tiliser l'adresse IP                    | suivante :                      |                    |           |         |      |
| Adre             | esse IP :                               |                                 | 192 . 16           | 8.100.    | 10      |      |
| Mas              | que de sous-résea                       | au:                             | 255.25             | 5.255.    | 0       |      |
| Pass             | erelle par défaut                       | :                               | 192 . 16           | 8.100.    | 1       |      |
| 0                | btenir les adresse                      | s des serveur                   | s DNS auto         | matiqueme | ent     |      |
| OU               | tiliser l'adresse de                    | serveur DNS                     | suivante :         |           |         |      |
| Serv             | eur DNS préféré :                       | :                               | 127.0              | . 0 .     | 1       |      |
| Serv             | eur DNS auxiliaire                      | ::                              | 192 . 16           | 8.100.    | 20      |      |
|                  | 'alider les paramèt                     | tres en quitta                  | nt                 |           | Avan    | cé   |

Sur "monAD2", Nous créons redirecteur conditionnel similaire vers le contrôleur "monAD"

| Propriétés de : Protocole Internet vers                                                                                                    | ion 4 (TCP/IPv4) X                                                                  |
|----------------------------------------------------------------------------------------------------|-------------------------------------------------------------------------------------|
| Général                                                                                                    |                                                                                     |
| Les paramètres IP peuvent être détern<br>réseau le permet. Sinon, vous devez d<br>appropriés à votre administrateur rése<br>O Obtenir une adresse IP automatic | minés automatiquement si votre<br>lemander les paramètres IP<br>vau.<br>quement 472 |
| • Utiliser l'adresse IP suivante :                                                                                                    |                                                                                     |
| Adresse IP :                                                                                                    | 192 . 168 . 100 . 20                                                                |
| Masque de sous-réseau :                                                                                                    | 255.255.255.0                                                                       |
| Passerelle par défaut :                                                                                                    | 192 . 168 . 100 . 1                                                                 |
| Obtenir les adresses des serveur                                                                                                    | s DNS automatiquement                                                               |
| Serveur DNS préféré :                                                                                                    | 127.0.0.1                                                                           |
| Serveur DNS auxiliaire :                                                                                                    | 192 . 168 . 100 . 10                                                                |
| Valider les paramètres en quittar                                                                                                    | Avancé                                                                              |
|                                                                                                    | OK Annuler                                                                          |

Création de la relation d'approbation dans MONDOMAINE

#### Nous créons un redirecteur conditionnel depuis monAD vers le contrôleur monAD2

😹 windows-server-2019-modele [En fonction] - Oracle VM VirtualBox

| Fichier     | Machine           | Écran       | Entrée         | Périphériques | Aide |               |  |
|-------------|-------------------|-------------|----------------|---------------|------|---------------|--|
| 📥 Gestio    | nnaire de serveur |             |                |               |      |               |  |
|             | Domaines et appro | bations Ac  | ctive Director | У             |      |               |  |
| Fie         | 🛔 Gestionnaire [  | NS          |                |               |      |               |  |
| -           | Fichier Action    | Affichage   | e ?            |               |      |               |  |
| <b>II</b> 😹 | 🔶 🄿 🔁 📰           | Q 📑         | ?              |               |      |               |  |
| >           | 🚊 DNS             |             | Nor            | m             |      | Туре          |  |
| -           | V MON-AD          |             |                | iliale.dom2   |      | Redirecteur c |  |
|             | > 📄 Zones o       | le recherch | e direc        |               |      |               |  |
|             | > Zones o         | le recherch | e invei        | 1 1           | ~    |               |  |
| 11          | > Points (        | approbati   | itionne        | $\mathbf{A}$  | ノ    |               |  |
| 0           |                   | ceurs condi | itionine .     |               |      |               |  |

Nous créons un redirecteur conditionnel depuis monAD2 vers le contrôleur monAD

| 🕌 windo                                                                                                    | ows-server-2                                                                              | 019- <mark>AD2</mark> | [En fonctio | n] - O | racle VM Vir          | tua |
|----------------------------------------------------------------------------------------------------|-------------------------------------------------------------------------------------------|-----------------------|-------------|--------|-----------------------|-----|
| Fichier                                                                                                    | Machine                                                                                   | Écran                 | Entrée      | Péri   | iphériques            | А   |
| 🎄 Gestionn                                                                                                    | aire DNS                                                                                  |                       |             |        |                       |     |
| Fichier Act                                                                                                    | tion Affichage                                                                            | ?                     |             |        |                       |     |
| 🗢 🔿 🖄                                                                                                    | 🔲 🗟 🖬                                                                                     | 2 🖬 🗎 🕯               | đ           |        |                       |     |
| <ul> <li>B DNS</li> <li>✓ <ul> <li>✓ <ul> <li>✓ AD2</li> <li>&gt; <ul> <li>✓ Za</li> <li>✓ <ul> <li>✓ Za</li> <li>✓ <ul> <li>✓ <ul> <li>✓ Re</li> </ul> </li> </ul> </li> </ul></li></ul></li></ul></li></ul></li></ul> | ones de recherche d<br>ones de recherche in<br>oints d'approbation<br>directeurs conditio | nne Nom               | .dom1       |        | Type<br>Redirecteur c |     |

Nous créons la relations d'aprobation

| ropriétés de : siege.d                                 | om1                                          |                                               |                                  | ?         |
|--------------------------------------------------------|----------------------------------------------|-----------------------------------------------|----------------------------------|-----------|
| Général Approbations                                   | Géré par                                     |                                               |                                  |           |
| Domaines approuvés                                     | par ce domaine (appro                        | bations sort                                  | antes) :                         |           |
| Nom du domaine                                         | Type d'ap                                    | Transitif                                     | Propriét                         | és        |
|                                                        |                                              |                                               | Suppri                           | mer       |
|                                                        |                                              |                                               |                                  |           |
|                                                        |                                              |                                               |                                  |           |
|                                                        |                                              |                                               |                                  |           |
|                                                        |                                              |                                               |                                  |           |
| Domaines qui approuv                                   | vent ce domaine (annr                        | obations ent                                  | trantes) :                       |           |
| Domaines qui approuv                                   | vent ce domaine (appro<br>Type d'ap          | obations ent<br>Transitif                     | trantes) :<br>Propriét           | és        |
| Domaines qui approuv<br>Nom du domaine<br>filiale.dom2 | vent ce domaine (appro<br>Type d'ap<br>Forêt | obations ent<br>Transitif<br><mark>Oui</mark> | trantes) :<br>Propriét           | és        |
| Domaines qui approuv<br>Nom du domaine<br>filiale.dom2 | rent ce domaine (appr<br>Type d'ap<br>Forêt  | obations ent<br>Transitif<br><mark>Oui</mark> | trantes) :<br>Propriét<br>Suppri | és        |
| Domaines qui approun<br>Nom du domaine<br>filiale.dom2 | vent ce domaine (appr<br>Type d'ap<br>Forèt  | obations ent<br>Transitif<br><mark>Oui</mark> | trantes) :<br>Propriét<br>Suppri | és<br>mer |
| Domaines qui approuv<br>Nom du domaine<br>filiale.dom2 | rent ce domaine (appr<br>Type d'ap<br>Forêt  | obations ent<br>Transitif<br><mark>Oui</mark> | rrantes) :<br>Propriét<br>Suppri | és<br>mer |
| Domaines qui approuv<br>Nom du domaine<br>filiale.dom2 | rent ce domaine (appr<br>Type d'ap<br>Forêt  | obations en<br>Transitif<br>Oui               | rrantes) :<br>Propriét<br>Suppri | és<br>mer |

# Donner l'accès aux ressources de FILIALE pour les utilisateurs de SIEGE

Nous créons une délégation de contrôle pour L'administrateur de siège du domaine SIEGE depuis monAD2

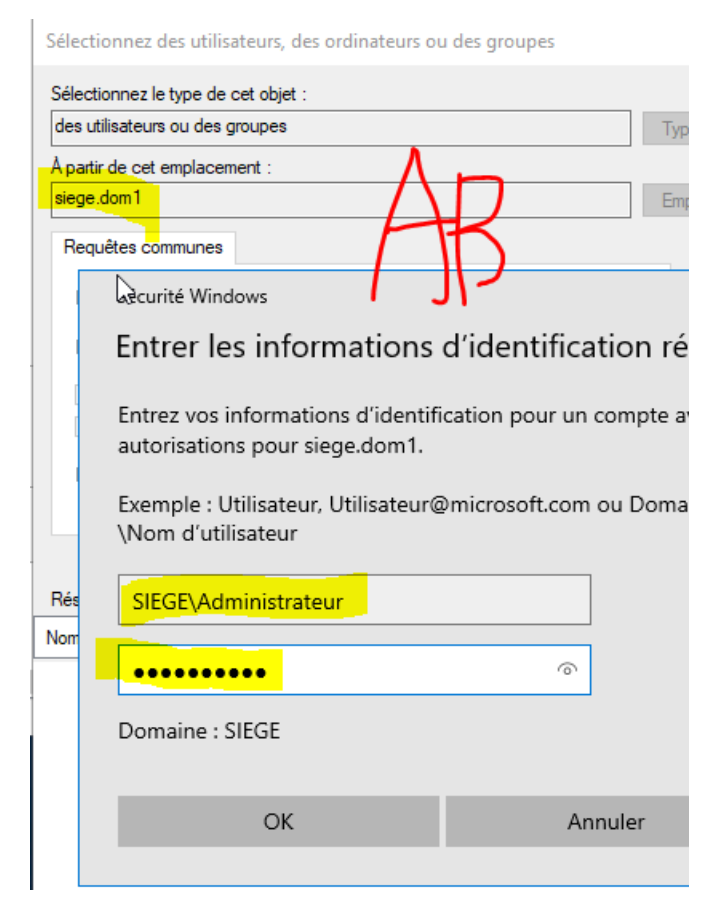

nous sélectionnons l'administrateur du domaine siege et nous selection la bonne tâche

| Assistant Délégation de contrôle X                                                                                                    | Assistant Délégation de contrôle X                                                                            |
|----------------------------------------------------------------------------------------------------|----------------------------------------------------------------------------------------------------|
| Utilisateurs ou groupes           Sélectionnez un ou plusieurs groupes ou utilisateurs auxquels vous voulez<br>déléguer le contrôle.                                                                                                    | Tâches à déléguer           Vous pouvez sélectionner des tâches communes ou personnaliser vos propres tâches. |
| Utilisateurs et groupes sélectionnés :<br>Administrateur (SIEGEVAdministrateur)<br>Additional de la construction de la construction | Déléguer les tâches courantes suivantes :                                                                     |
| < Précédent Suivant > Annuler Aide                                                                                                    | < Précédent Suivant > Annuler Aide                                                                            |

#### Vérifier et modifier les délégations accordées

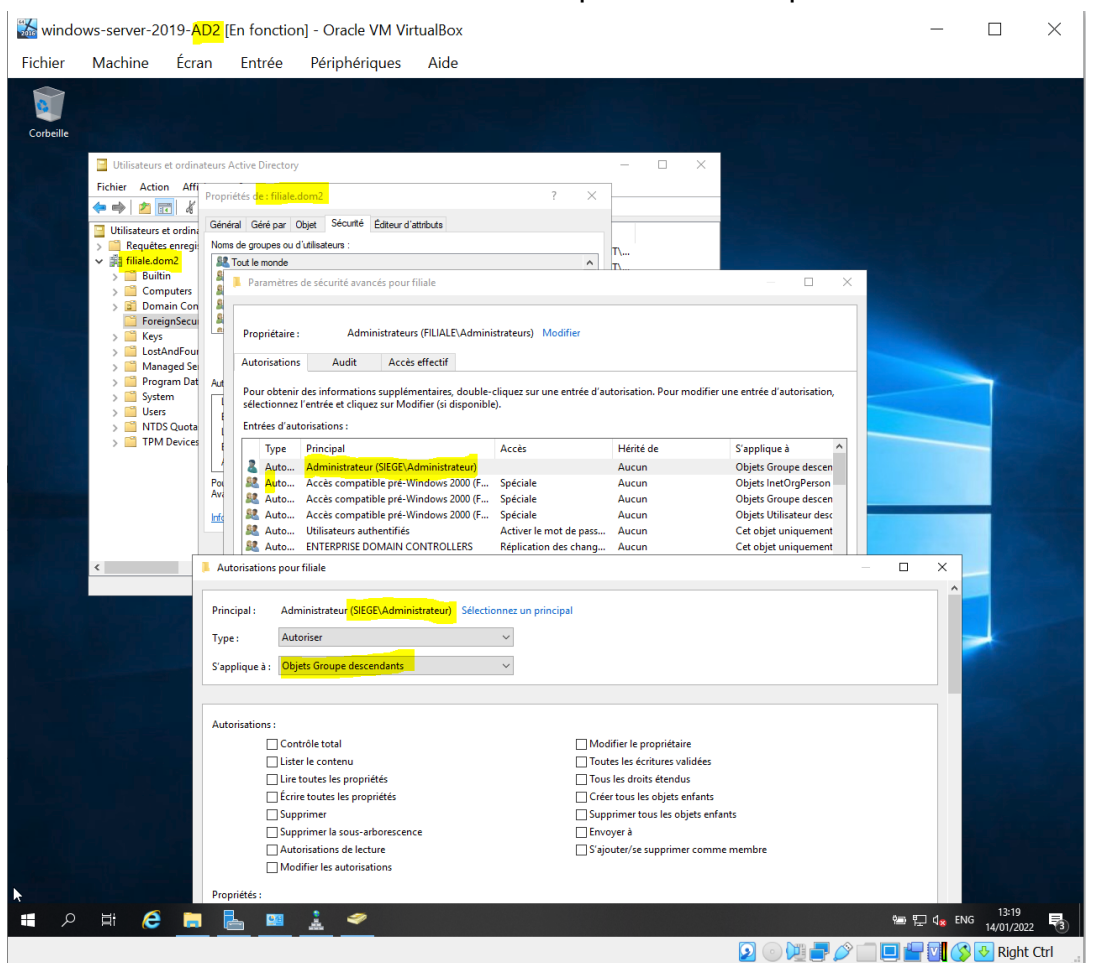

#### les autorisations accordées on bien était prisent en compte

on associe G\_UtilPriv du domaine "SIEGE" au groupe **G\_RessPrivLocalFILIALE** depuis monAD2

| énéral           | Membres      | Membre de     | Géré par     | Objet      | Sécurité   | Éditeur d'attributs |   |
|------------------|--------------|---------------|--------------|------------|------------|---------------------|---|
| Membre           | es :         |               |              |            |            |                     |   |
| Nom              |              | D             | ossier Serv  | rices de c | domaine Ac | tive Directory      |   |
| 8 G_             | UtilPriv     | si            | iege.dom1/   | Users      |            |                     |   |
| ₿ <mark>G</mark> | _UtilPrivLoc | alFiLIALE fil | liale.dom2/  | Users      |            |                     |   |
|                  |              |               |              |            |            |                     |   |
|                  |              |               |              |            |            |                     |   |
|                  |              |               | Λ            |            |            |                     |   |
|                  |              |               | <b>A</b> 1   | 0          |            |                     |   |
|                  |              |               | $\sum$       |            |            |                     |   |
|                  |              | /-            | +1           | $\square$  | •          |                     |   |
|                  |              | -             | 71           |            | -          |                     |   |
|                  |              | -             | 71           |            | -          |                     |   |
|                  |              | /-            | 于 l          |            |            |                     |   |
|                  |              | /-            | <del>}</del> |            | •          |                     |   |
| <                |              | /-            | 于            |            |            |                     | > |
| < Aiou           | ter          | Supprimer     | }            |            | -          |                     | > |
| <<br>Ajou        | ter          | Supprimer     | 子 I          |            | -          |                     | > |
| <<br>Ajou        | ter          | Supprimer     | }            |            |            |                     | > |

Que constatez vous ? Comment l'expliquer ?

il est impossible de faire le contraire car la délégation de contrôle a été créé seulement sur AD2

#### Test de la relation d'approbation

## Test de l'accès des utilisateurs de SIEGE aux ressources de FILIALE

Nous nous connectons à un nouveau lecteur réseau dans le chemin "\\AD2.filiale.dom2\partagePrivFILIALE" depuis notre AD avec l'utilisateur utilPriv

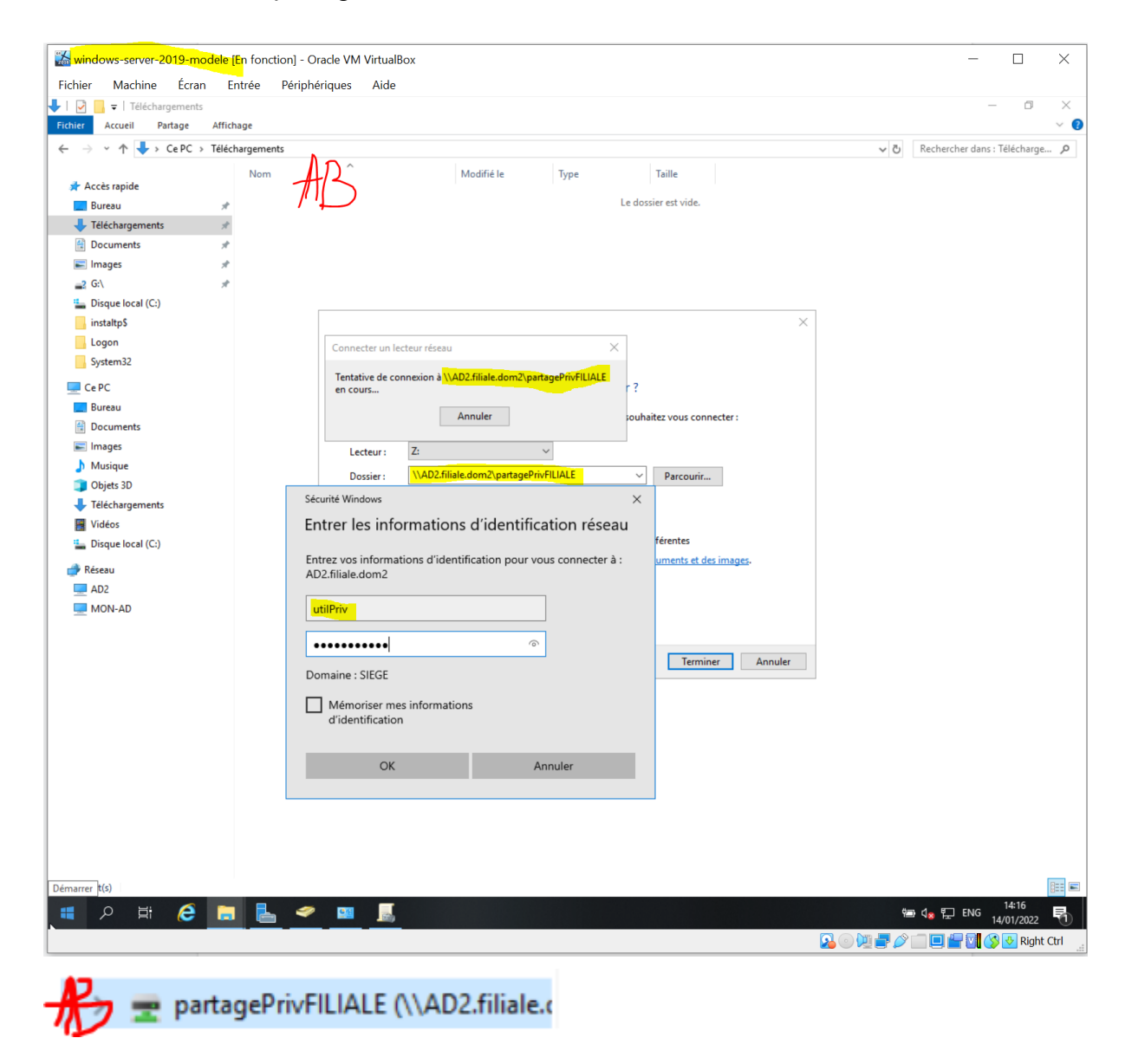

Quel est le résultat observé ? oui

Est-ce le résultat attendu et pourquoi ? Cela correspond au paramètre qu'on a mis en place

#### Test de l'accès des utilisateurs de FILIALE aux ressources de SIEGE

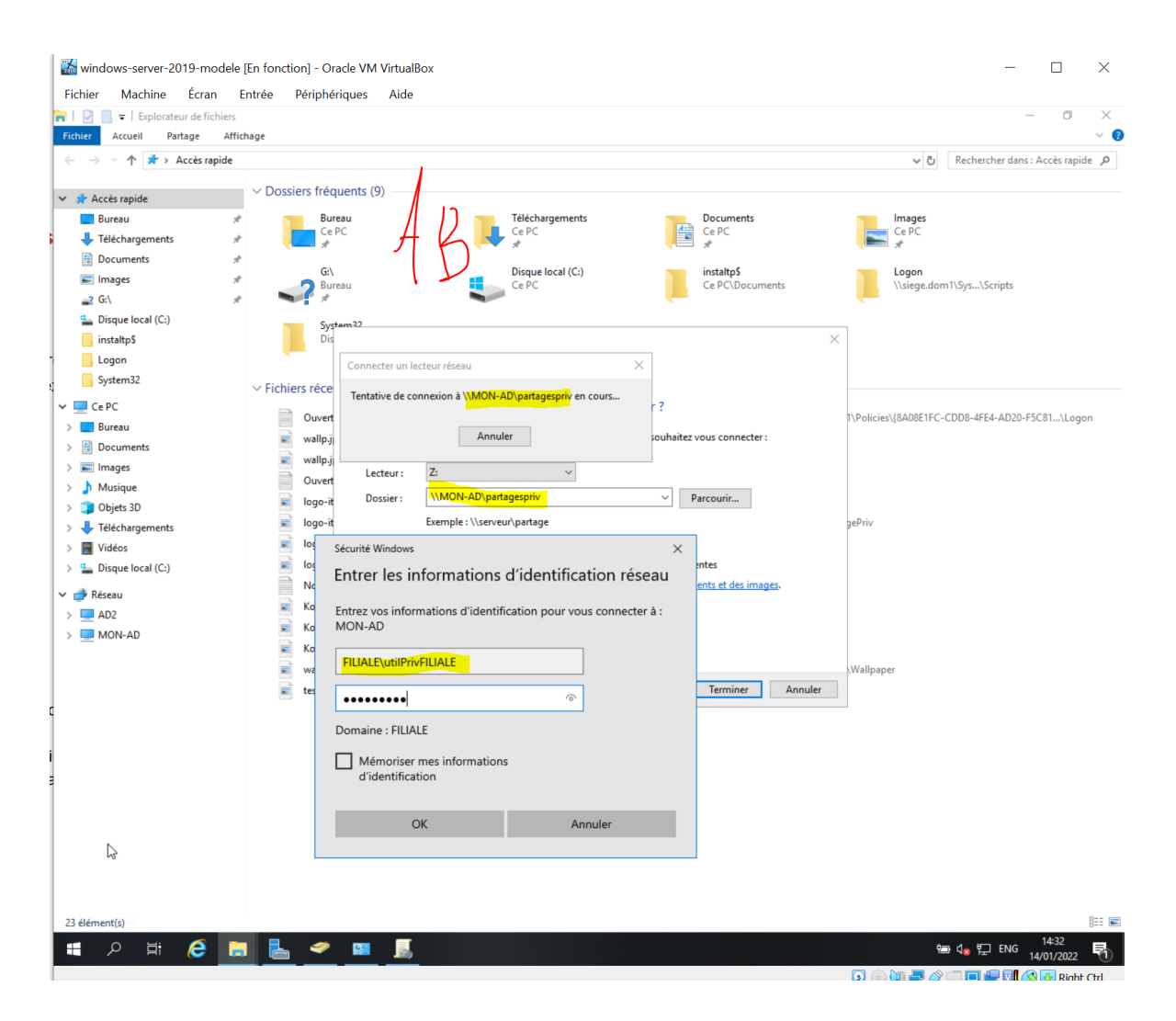

Quel est le résultat observé ? Avec l'utilisateur utilPrivFILIALE la conection au lecteur mpartagePriv ne se fait pas

Est-ce le résultat attendu et pourquoi ?Cela correspond au paramètre qu'on a mis en place